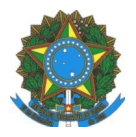

MINISTÉRIO DA EDUCAÇÃO INSTITUTO FEDERAL DO ESPÍRITO SANTO CAMPUS LINHARES Avenida Filogônio Peixoto, 2220– Bairro Aviso – 29901-291 – Linhares – ES 27 3264-5700

COMISSÃO GESTORA DA POLÍTICA DA ASSISTÊNCIA ESTUDANTIL

assistenciaestudantil.lin@ifes.edu.br

## ACESSO AO SISTEMA PARA ENVIO DE DOCUMENTOS

1º Acessar o sistema pelo endereço https://linhares.ifes.edu.br/selecao/ .

2º Acessar o cadastro de acesso ao sistema, obrigatório apenas para o primeiro acesso. Não há

necessidade de novo cadastro para estudantes já cadastrados no sistema.

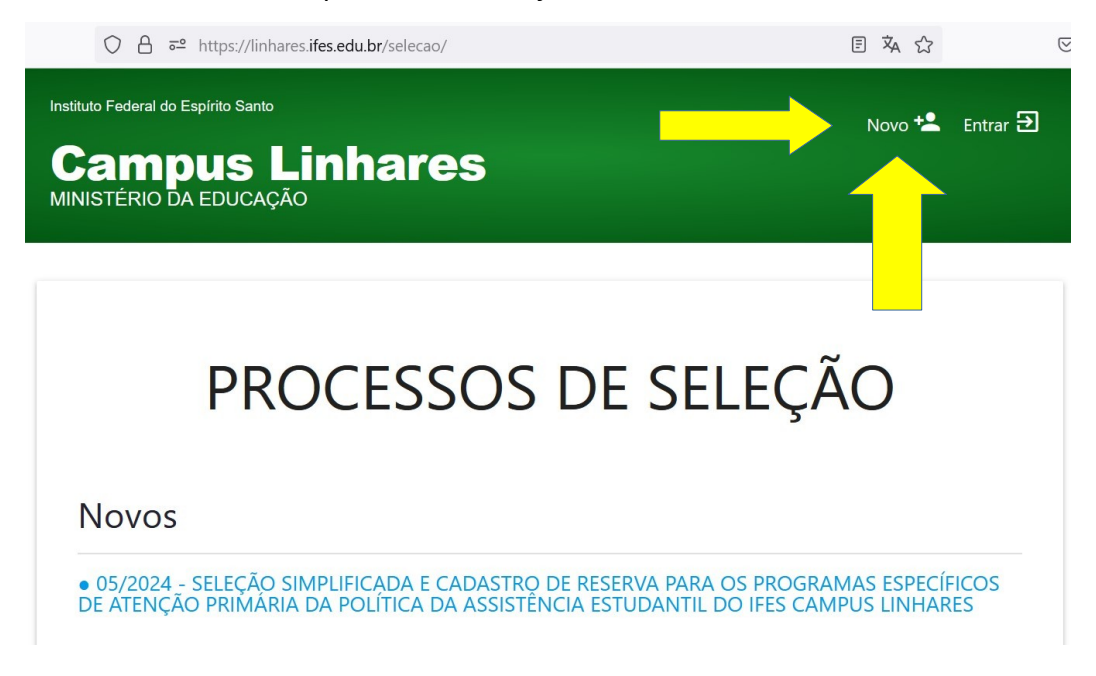

3º Inserir CPF e um edereço de e-mail válido. Criar uma senha e confirmar a senha. Salvar os dados.

| ○ 읍 ==                                                          | https://linhares.ifes.edu.br/selecao/area-do-candidato/novo | XA 67% | <u>ن</u>          |   |
|-----------------------------------------------------------------|-------------------------------------------------------------|--------|-------------------|---|
| Instituto Federal do Espírito S<br>Campus<br>MINISTÉRIO DA EDUC | uto<br>Linhares                                             |        | Novo 🛀 🛛 Entrar 🗄 | 9 |
|                                                                 | Novo Candidato                                              |        |                   |   |
|                                                                 | Dados de acesso<br>GENERAL                                  |        |                   |   |
|                                                                 | E-mail*                                                     |        |                   |   |
|                                                                 | Senhar <sup>a</sup>                                         |        |                   |   |
|                                                                 | Confirmação de Senha                                        |        |                   |   |
|                                                                 | SALVAR CANCELAR                                             |        |                   |   |

4º Realizar o cadastro.

|                                                                 |                                     |                       | 0-02]                               |   |
|-----------------------------------------------------------------|-------------------------------------|-----------------------|-------------------------------------|---|
|                                                                 | PREZADO CANDIDATO, ANTES DE CONTINU | AR COMPLETE SEU CADAS | TRO!                                | × |
| entificação ———                                                 |                                     |                       |                                     |   |
| ¢+<br>12.690.670-62                                             |                                     |                       |                                     |   |
|                                                                 |                                     |                       |                                     |   |
| ne*<br>me e cobranome                                           |                                     |                       |                                     |   |
|                                                                 | 7.                                  |                       |                                     |   |
| #*                                                              |                                     |                       |                                     |   |
| v                                                               |                                     |                       |                                     |   |
| claridado.º                                                     |                                     |                       |                                     |   |
|                                                                 | Ÿ                                   |                       |                                     |   |
|                                                                 |                                     |                       |                                     |   |
| ita nascimento:* N                                              | ituralidade:*                       |                       |                                     |   |
|                                                                 | * informe pelo menos un             | n dos documentos *    |                                     |   |
|                                                                 |                                     |                       |                                     |   |
| entidade (RG):                                                  | UFRG: Nº Registro CNH.              |                       | Nº Carteira de Trabalho:            |   |
| entidade (RG):                                                  | UFRG: Nº Registro CNH.              |                       | Nº Carteira de Trabalho:            |   |
| entidade (RG):                                                  | UF RG: N <sup>2</sup> Registro CNH. |                       | Nº Cantelra de Trabalho:            |   |
| entidade (RG):<br>entatos e Endereç                             | UF RG: NF Registre CHH              |                       | Nº Cansina de Tiabalho:             |   |
| intatos e Endereç                                               | UFRG: NFRegistro CNH                |                       | M <sup>e</sup> Cansila de Tabalho:  |   |
| intatos e Endereç                                               | UF RG. NF Registro CNH.             |                       | M <sup>o</sup> Cantelia de Tabalho: |   |
| ntatos e Endereç<br>p                                           | UF RG. NF Registro CNR.             | NP.+                  | Nº Cantelia de Tabalho:             |   |
| Intatos e Endereç<br>P*- intatos e endereç<br>Intatos e endereç | UF RG. Nº Registro CNH.             | NP*                   | Complemento:                        |   |

5º Após realizar o cadastro acessar ÁREA DE INSCRIÇÕES.

| Instituto Federal do Espírito Santo       |                                         |                                           | <b>≜</b> 625.585.480-93 ≡ |
|-------------------------------------------|-----------------------------------------|-------------------------------------------|---------------------------|
| Campus Linhares<br>MINISTÉRIO DA EDUCAÇÃO | S                                       |                                           |                           |
|                                           | ÁREA DO G                               | CANDIDATO                                 |                           |
| Obrigado, por concluir o s                | seu cadastro, agora clique<br>inscrição | e no <u>botão abaixo</u> para pross<br>o  | eguir com sua 🛛 🕲         |
| INSCRIÇÕES                                | RECURSOS                                | CADASTRO                                  | SENHA E PERMISSÕES        |
|                                           | Nenhuma inscrição re                    | alizada até o momento!<br>A DE INSCRIÇÕES |                           |

6º Escolher uma das opções, de acordo com o seu perfil de candidato:

| ○ A = https://linhares.ifes.edu.br/selecao/inscricao                                                                                          | 勾     | 67%    |                |      |
|----------------------------------------------------------------------------------------------------|-------|--------|----------------|------|
| Instituto Federal do Espírito Santo<br>Campus Linhares<br>MINISTÉRIO DA EDUCAÇÃO                                                              |       | ÷      | 625.585.480-93 | ≡    |
| EDITAIS EM PROCESSO DE INSCRIÇÃO                                                                                                    |       |        |                |      |
| ESCOLHA A VAGA/EDITAL DESEJADA(O) E CLIQUE EM "INSCREV                                                                                        | 'ER"  |        |                |      |
| 05/2024 - SELEÇÃO SIMPLIFICADA E CADASTRO DE RESERVA PARA OS PROGRAMAS ESPECÍFICOS DE AT<br>DA ASSISTÊNCIA ESTUDANTIL DO IFES CAMPUS LINHARES | ENÇÃO | Primáf | RIA DA POLÍTI  | ICA_ |
| INSCREVER ESTUDANTES INGRESSANTES EM AÇÕES AFIRMATIVAS AA1                                                                                    |       |        |                |      |
| INSCREVER ESTUDANTE INGRESSANTE AÇÕES AFIRMATIVAS AA2 E AMPLA CONCORRÊNCIA                                                                    |       |        |                |      |
| INSCREVER ESTUDANTES VETERANOS                                                                                                    |       |        |                |      |

7º Anexar os documentos em um único arquivo pdf conforme item 2.1 do Edital 05/2024 e enviar

dados.

|                                  | INSCRIÇ                             | ÃO                           |
|----------------------------------|-------------------------------------|------------------------------|
| NOME: MARIA JOSÉ (dge.li@ifes.ee | :du.br)                             | CPF: 625.585.480-93          |
| VAGA: ESTUDANTES INGRESSANT      | TES EM AÇÕES AFIRMATIVAS AA1        | TAXA DE INSCRIÇÃO: R\$ 00,00 |
| de nacisale de l'hografila de A  | Eu li e estou de acordo com os term | nos deste processo seletivo  |
|                                  |                                     |                              |
| Envio de anexo                   |                                     |                              |

Sugerimos utilizar o https://www.ilovepdf.com/ para juntar todos os documentos em um único PDF.